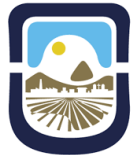

Universidad Nacional de San Luis 2025 - "Año de la reconstrucción de la Nación Argentina". "40 años de la creación del Consejo Interuniversitario Nacional - CIN".

# INSTRUCTIVO COMPRAS MENORES - PAGO A PROVEEDOR

El Régimen de compras menores se refiere a la adquisición de bienes o servicios cuyo valor no supera un límite establecido por la normativa vigente.

El mencionado Régimen es de carácter excepcional cuando se demuestre la situación real y concreta que no permita o no resulte conveniente llevar adelante otro procedimiento de selección o se encuentre tipificado en los rubros del Plan Anual de Compras; además dicho gasto deberá ser autorizado por autoridad competente.

De acuerdo a la Decisión Administrativa 43/2024 (DA-2024-43-APN-JGM), se establece el Valor Módulo de la siguiente manera:

- Compras y Contrataciones hasta Diez (10) Módulos: \$ 270.000,00 (Pesos Doscientos Setenta Mil)
- Compras y Contrataciones hasta Veinticinco (25) Módulos: \$675.000,00 (Pesos Seiscientos Setenta y Cinco Mil), para lo cual se necesitarán 3 presupuestos. SIN EXCEPCIÓN.

Este instructivo tiene como objetivo proporcionar una guía clara y detallada sobre el proceso de Compras Menores - Pago a Proveedor, a través de una serie de pasos y ejemplos prácticos:

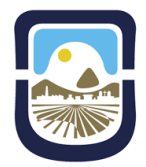

Universidad Nacional de San Luis

## Paso 1: Identificación de la necesidad.

- 1. El área o usuario que requiere el bien o servicio identifica la necesidad y la documenta.
- 2. Se verifica que el gasto de la adquisición se enmarque dentro de los límites de compras menores mencionados con anterioridad.
- 3. Se solicita autorización a la autoridad competente.

## Paso 2: Elaboración de la Solicitud de Compra

1. Se crea un documento de Compras Menores en SUDOCU.

|                  | Versión: 1.4.21<br>Ambiente: UNSL - Producción |           |               | 鱼                |           | - 1               |               |            | Э   |   |
|------------------|------------------------------------------------|-----------|---------------|------------------|-----------|-------------------|---------------|------------|-----|---|
|                  | *                                              | Q         | < 9           | 3468             | 51430     | Compr             | a Menores     |            |     | Â |
| DOCS 7           | TREC-SH-DGA                                    | -DC-DPPYF | E             | XPEDIENTES / T   | RÁMITES 0 | Confor            | midad de Cor  | nprobante  |     | l |
| Buscar documento | )S                                             |           |               |                  |           | Nota              |               |            |     | I |
| N°               |                                                | Titulo    |               |                  |           | Provide           | encia         |            |     | I |
|                  |                                                |           | No hay expedi | entes en el área |           | Proyec            | to de Resoluc | ción       |     | I |
|                  |                                                |           |               |                  |           | Trámite           |               | lacion     |     | - |
|                  |                                                |           |               |                  |           |                   |               |            |     |   |
|                  |                                                |           |               |                  |           |                   |               |            |     |   |
|                  |                                                |           |               |                  |           |                   |               |            |     |   |
|                  |                                                |           |               | Página:          | 1 🔻       | Filas por página: | 10 🔻          | 0 - 0 de 0 | < > | > |

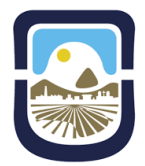

Universidad Nacional de San Luis

2. Se coloca el título que dé referencia al trámite en cuestión y se crea el documento seleccionando el ícono señalizado con una flecha:

|                                                 |                               | *           | Q | < 0                  | 3066  | 47827 |                           | <sup>4</sup> 3787 |
|-------------------------------------------------|-------------------------------|-------------|---|----------------------|-------|-------|---------------------------|-------------------|
| rear Compra Menores                             |                               |             |   |                      |       |       |                           |                   |
| atos generales                                  |                               |             |   |                      |       |       |                           |                   |
| uario de ata *<br>oeli@unsl.edu.ar              | Area de origen *<br>REC-SH-DG | A-DC-DPPyRI |   | τīpo *<br>Compra Mei | iores |       | Estado *<br>Borrador      |                   |
| ímero                                           |                               |             |   | Fecha:<br>13/02/20   | 25    |       | Visibilidad: *<br>Privado |                   |
| ilo*<br>son a Proveedor - Reciclamax - adquisic | ón de tóner FCH               |             |   |                      |       |       |                           |                   |
|                                                 |                               |             |   |                      |       |       |                           | 56 / 1000         |
| Digital                                         |                               |             |   |                      |       |       |                           |                   |
| Delebara eleve                                  |                               |             |   |                      |       |       |                           |                   |
| Palabras clave                                  |                               |             |   |                      |       |       |                           |                   |

#### Paso 3: Carga de documentación solicitante.

- 1. En el apartado "Archivos Adjuntos" se deben cargar los documentos requeridos para dar curso a la solicitud:
  - Formulario de Solicitud de Compras Menores Pago a Proveedor (el mismo se encuentra en la página <u>https://formularios.shya.unsl.edu.ar/</u> y puede ser de uso general, específico de la SPU o específicos de Caja Chica)
  - Constatación de comprobante CAE.
    (<u>https://servicioscf.afip.gob.ar/publico/comprobantes/cae.aspx</u>)
  - Constancia de Inscripción en ARCA. Solamente para comprobantes fiscales emitidos por controlador fiscal (CF) (<u>https://seti.afip.gob.ar/padron-puc-constancia-internet/ConsultaConstanciaAction.do</u>)
  - Constancia de CBU del proveedor.
  - Presupuestos, si correspondiera.

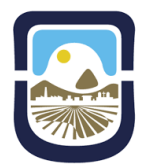

Universidad Nacional de San Luis

2. Una vez finalizada la carga, se debe "guardar" y "autorizar" el documento

| Gestión                         |               |         |                   |               |      | -               |    |             |            |          |
|---------------------------------|---------------|---------|-------------------|---------------|------|-----------------|----|-------------|------------|----------|
|                                 |               | *       | Q                 | < 9           | 3066 | <b>**</b> 47829 |    | <b>3787</b> |            | -        |
| Relaciones con otros documento  | s             |         |                   |               |      |                 |    |             |            | =+       |
| Relación                        | Tipo y N°     |         |                   | Titulo        |      |                 |    | Fecha       |            |          |
|                                 |               | Sin doo | umentos relacion  | ados          |      |                 |    |             |            |          |
| Personas y Entidades vinculadas |               |         |                   |               |      |                 |    |             | <b>2</b> + | <b>.</b> |
| Relación                        | DNI/CUIT/CUIL |         | Pera              | ona / Entidad |      |                 |    | Fecha       |            |          |
|                                 |               | Sin pe  | ersonas relaciona | das           |      |                 |    |             |            |          |
| Archivos Adjuntos               |               |         |                   |               |      |                 |    | 1 =         | ⇒          | • ±      |
| Nombre Tipo                     | Tamaño        | Fecha   | Tiene             | firma digital |      | Firma           | 38 | Descarga    | ar         |          |
|                                 |               |         | Sin archivos      |               |      |                 |    |             |            |          |
| Seguimientos y observaciones    |               |         |                   |               |      |                 |    |             | 0          | =₊       |
| Tipo Nota                       | Fecha         |         |                   | Usu           | ario |                 | c  | Opciones    |            |          |
|                                 |               | Si      | in observaciones  |               |      |                 |    |             |            |          |
|                                 | 3             |         | JTORIZAR          |               |      |                 |    |             |            |          |

## Paso 4. Cargar la Factura mediante Importación Express.

1. Se sitúa el cursor en el ícono "Nuevo Documento" sin hacer clic, y automáticamente surge la opción "Importación express", que se identifica con un rayo.

| Cestion       | _      |                       | ۹    | < 🛛           | 3066 | <b>47829</b> | <b>11</b> 11 | 13787)<br>Nuevo documento | <b>~</b> |
|---------------|--------|-----------------------|------|---------------|------|--------------|--------------|---------------------------|----------|
|               | 10CS 7 | mREC-SH-DGA-DC-DPPYRI | EXPE | DIENTES / TRÁ |      |              | _            |                           | 6        |
| Buscar docume | ntos   |                       |      |               |      |              |              |                           |          |
|               | N°     | Titulo                |      |               |      |              | E            | Estado / Fecha            | <b>U</b> |

- 2. A continuación aparecerá el cuadro de carga express para la factura. Se deben llenar los siguientes ítems:
  - Interno // Externo
  - Tipo de Documento (Factura B, Factura C, Ticket, etc.)
  - Tipo Visible (CUIT del Proveedor)
  - Número Visible (N° de Factura)
  - "arrastre aquí el documento o haga clic para seleccionar" (carga del archivo factura en PDF)

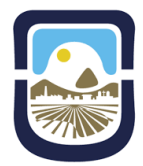

Universidad Nacional de San Luis

- Título (mismo número que el ítem "número visible")

Una vez que se completan los datos requeridos, se debe "importar y autorizar":

| Importar documento e                 | kpress (?)                  |                               |                      | ×                |     |
|--------------------------------------|-----------------------------|-------------------------------|----------------------|------------------|-----|
| Interno                              |                             | ➡ Tipo Documento <sup>▲</sup> |                      |                  |     |
|                                      |                             |                               |                      |                  |     |
| Titulo<br>Arrastre aquí el documento | haga click para seleccionar |                               |                      |                  |     |
|                                      |                             | 13/02/2025                    |                      |                  |     |
| Título *                             |                             |                               |                      |                  |     |
|                                      |                             |                               |                      | 0 / 1000         |     |
| Validez                              |                             |                               |                      |                  |     |
| Digital                              |                             |                               |                      |                  |     |
|                                      |                             |                               |                      |                  |     |
| Buscar personas existentes (M        | n. 4 caracteres)            |                               |                      | _ 🙁              |     |
|                                      |                             |                               |                      |                  |     |
| Archivar en                          |                             | Incorporar en                 |                      |                  | н   |
| Departamento de Pago a Prov          | edores y Retenciones I      |                               | + CREAR              |                  |     |
|                                      |                             |                               | CANCELAR IMPO        | RTAR Y AUTORIZAR |     |
|                                      |                             |                               |                      |                  |     |
|                                      |                             | Página: 1 💌                   | Filas por página: 10 | - 0 de 0         | < > |

#### Paso 5. Creación de Trámite y autorización.

- 1. Desde el ícono "Nuevo Documento", se crea un *Trámite*, se coloca el título de referencia y se guarda desde el ícono "crear".
- 2. En el apartado "Documentos Incorporados", se selecciona el ícono "Incorporación" y se procede a seleccionar uno a uno los documentos a incorporar. En este caso se deben seleccionar los documentos creados con anterioridad, es decir, el documento de Compras Menores y la Importación Express.

A continuación, se guardan los cambios y se remite el trámite a la autoridad competente a los efectos de incorporar la "Conformidad de Comprobante".

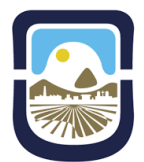

# Universidad Nacional de San Luis

|                                                |                         |       | *               | ۹                    | < 9 | 3066 | <b>***</b> 47829 | <b></b>               | <b>3787</b> |            |        |
|------------------------------------------------|-------------------------|-------|-----------------|----------------------|-----|------|------------------|-----------------------|-------------|------------|--------|
| Número<br>744 / 2025                           |                         |       | 0               | Fecha:<br>13/02/2025 |     |      | v<br>F           | ublidad: -<br>Privado |             |            |        |
| Tituto -<br>Pago a Proveedor - Reciclamax - ad | lquisición de tóner FCH |       |                 |                      |     |      |                  |                       |             | 56 /       | / 1000 |
| Validez                                        |                         |       |                 |                      |     |      |                  |                       |             |            |        |
| Palabras clave                                 |                         |       |                 |                      |     |      |                  |                       |             |            |        |
| Documentos incorpora                           | ados                    |       |                 |                      |     |      |                  | _                     |             | DRPORACIÓN | (=+    |
| Tipo y Nro                                     | Titulo                  | F     | Fecha Incorpora | ación                |     |      |                  |                       |             |            |        |
|                                                |                         |       | Sin docume      | ntos tramitado       | 5   |      |                  |                       |             |            |        |
| Seguimientos y obser                           | vaciones                |       |                 |                      |     |      |                  |                       |             | 0          | =+     |
| Tipo                                           | Nota                    | Fecha |                 |                      | Usu | arlo |                  | o                     | pciones     |            |        |
|                                                |                         |       | Sin obs         | ervaciones           |     |      |                  |                       |             |            |        |

# Paso 6. Creación de Expediente.

 Una vez que el trámite fue devuelto por la Autoridad que autoriza el procedimiento, se envía a Mesa de Entradas solicitando que se transforme en EXPEDIENTE. Al realizar lo solicitado, el personal de Mesa de Entradas devolverá el documento en formato Expediente con su correspondiente número.

# Paso 7. Preventivo y Compromiso (SIU PILAGÁ)

- 1. Se deberá indicar la partida presupuestaria en la que se debería imputar el gasto, tanto para la Unidad Académica como Rectorado.
- 2. Siempre que se refiere a presupuesto de la Unidad Académica, el Área Contable de la misma deberá realizar el "Preventivo y Compromiso" desde el sistema Siu Pilagá, y luego incorporar el archivo al Expediente para, posteriormente, ser enviado a la Secretaría de Hacienda, Administración e Infraestructura para su control y dar comienzo al circuito de Pago a Proveedor.

En el caso de que se refiera a presupuesto Universidad, no se realiza ni incorpora el "Preventivo y Compromiso", se envía el Expediente a la Secretaría de Hacienda, Administración e Infraestructura para su control y dar comienzo al circuito de Pago a Proveedor (la imputación la realizará la Dirección de Presupuesto de Rectorado).

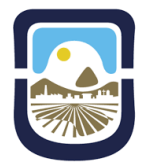

Universidad Nacional de San Luis

> - Decisión Administrativa 43/2024 (DA-2024-43-APN-JGM): https://www.boletinoficial.gob.ar/detalleAviso/primera/302409/20240207